## Удаление заказа из БД

Иногда возникают ситуации когда заказ (как правило принятый по API через внешнюю систему) необходимо удалить из мини-доставки, но по каким то причинам сделать это штатными методами невозможно. В этом случае можно удалить заказ на прямую из базы данных. Для этого:

- 1. Остановите сервер мини-доставки и сделайте резервную копию файла dbase.db.
- 2. Скачайте утилиту.
- 3. Распакуйте архив в отдельную директорию и запустите исполняемый файл.
- 4. В интерфейсе программы в левом верхнем углу выберите «Открыть базу данных»
- В открывшемся окне укажите путь к файлу dbase.db в папке с установленным модулем мини-доставки.
- 6. Переключитесь на вкладку «SQL»
- 7. В поле ввода добавьте следующий запрос:

delete from orders where id = \*ИД заказа\*

- 8. В меню над полем ввода найдите кнопку выполнения запроса и нажмите ее.
- 9. В верхней части окна приложения нажмите кнопку «Записать изменения»

From:

https://wiki.carbis.ru/ - База знаний ГК Карбис

Permanent link:

https://wiki.carbis.ru/external/%D0%B4%D0%BE%D1%81%D1%82%D0%B0%D0%B2%D0%BA%D0%B0/order\_del?rev=1663820607

Last update: 2022/09/22 07:23